# I Didn't Know DAGMan Could Do That!?

Expanded DAGMan Functionality By: Cole Bollig Software Developer for CHTC European HTCondor Workshop 2024

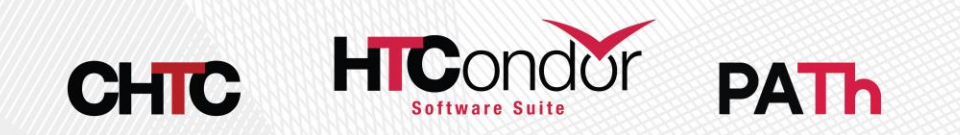

### **DAGMan Introductory Material**

- Previous Tutorials/Presentations
  - HTCondor Week 2022 DAGMan Introduction Tutorial
  - HTCondor Week 2014 Advance DAGMan Tutorial
  - HTCondor Week 2014 Introductory DAGMan Tutorial
- DAGMan Documentation
  - HTCondor DAGMan Documentation
- Example DAGMan Tutorial
  - <u>https://github.com/OSGConnect/tutorial-dagman-intermediate</u>

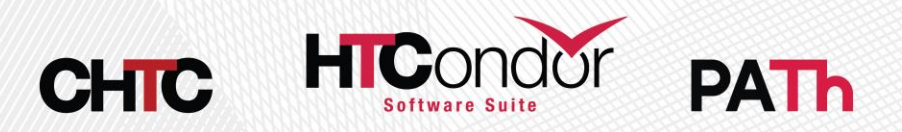

### Quick Refresher

- DAGMan is a <u>Directed Acyclic Graph (DAG) Manager</u> that is used to help automate a workflow of jobs.
- A DAG is comprised of Nodes and Dependencies.
- A Job is the core of a DAG Node
- DAGMan makes as much forward progress as possible

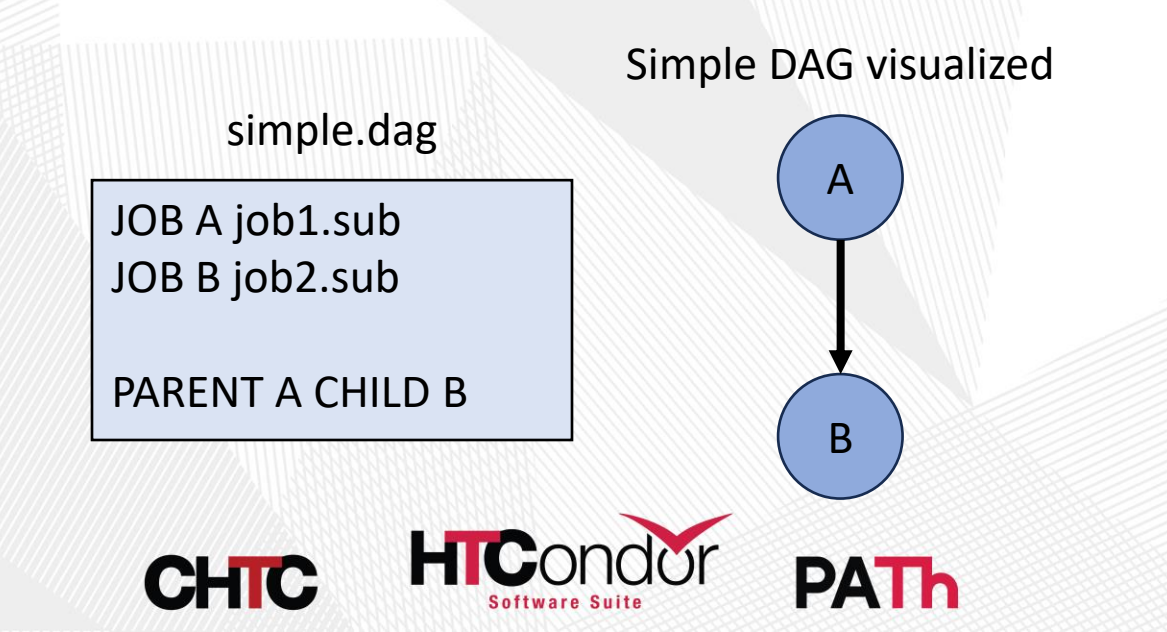

#### What is a Node?

- A node is comprised of three parts
  - 1. PRE Script: Runs before placing the job list to an AP
  - 2. List of Jobs: DAGMan requires all jobs in list to be successful
  - 3. POST Script: Runs after all associated jobs leave the AP
- All scripts run on the submit host and not the Execution Point (EP).

| Node         |
|--------------|
| PRE Script   |
| List of Jobs |
| POST Script  |

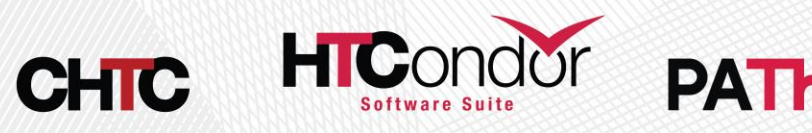

#### Important Knowledge

• Submitting a DAG to HTCondor produces an HTCondor scheduler universe job that executes a DAGMan process.

Lots of files produced:

- Informational DAG files
  - \*.dagman.out = DAG progress/error output
  - \*.nodes.log = Collective job event log (Heart of DAGMan)
  - \*.metrics = JSON formatted DAG information
- DAGMan job files
  - \*.condor.sub = Submit File
  - \*.dagman.log = Job Log
  - \*.lib.err = Job Error
  - \*.lib.out = Job Output

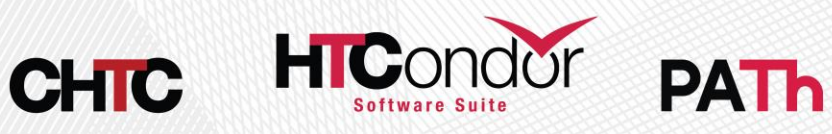

#### See a DAG's Status via htcondor dag status

colebollig@Coles-MacBook-Pro % htcondor dag status 454 DAG 454 [sample.dag] has been running for 09:13:45 DAG has submitted 8 job(s), of which:

- 1 is submitted and waiting for resources.
- 1 is running.
- 5 have completed.
- 1 has failed.
- DAG contains 11 node(s) total, of which:
  - [#] 4 have completed.
  - [=] 4 are running: 1 pre-script, 2 jobs, 1 post-script.
  - 2 will never run.
  - ] 1 has failed.

DAG had at least one node fail. Only 72.73% of the DAG can complete.

=!!!!!!!!!!!!!!!!!] DAG is 36.36% complete.

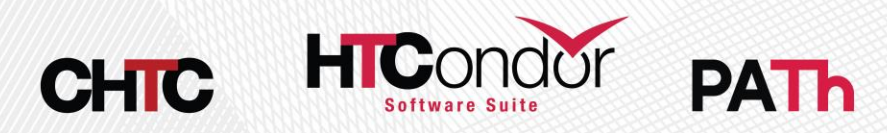

# Apply Modifiers to All Nodes

- The following DAG commands can be applied to every node in a DAG in one line:
  - ABORT-DAG-ON
  - CATEGORY
  - PRE\_SKIP
  - PRIORITY
  - RETRY
  - SCRIPT
  - VARS

**Note:** Does not apply to Service and Final Nodes.

#### **ALL\_NODES** Keyword

#### sample.dag

JOB TEST-0 job0.sub JOB TEST-1 job1.sub

•••

JOB TEST-998 job998.sub JOB TEST-999 job999.sub

SCRIPT POST ALL\_NODES check.sh

DAGMan ALL NODES Documentation

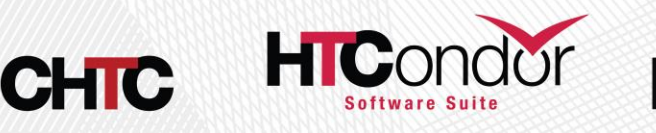

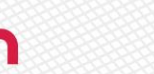

#### Pass DAG/Node Information to Scripts

Inform DAGMan of DAG/Node information to pass as arguments to a node script.

verify-success.dag

JOB A A.sub SCRIPT A POST check\_exit.sh \$NODE \$RETRY \$RETURN

**Note:** Some Script macros only apply to the POST Script

- DAG Information
  - Counts of nodes per status (Done, Failed, etc.)
  - DAG Status
  - DAGManJobld
- Node Information
  - Node name
  - Retries (current retry # and the max)
  - The job ID
  - Node Success/Failure up till this point
  - Job exit codes
  - Number of associated jobs
  - Return value of the node's PRE Script

**DAGMan Script Macro Documentation** 

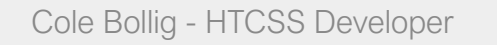

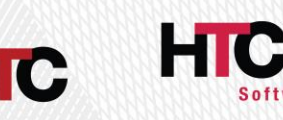

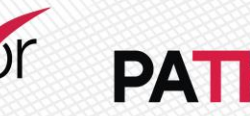

# Capture Script Output

- Specify a file to capture the STDOUT and/or the STDERR of a node's script
- Multiple scripts can write to the same file because all output is captured by DAGMan and written in a single write
- Debug file includes divider line containing information about the script execution (including the exact command DAGMan executed)

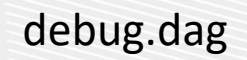

#### JOB A A.sub

#### SCRIPT DEBUG script.out ALL POST A check.sh \$NODE

#### script.out

\*\*\* Node=A Type=POST Status=0 Completion=1726165734 Cmd='check.sh A'
Args ['check.sh', 'A']
Verifying outputs exist...
A-analysis.txt exists
A-simulation.txt exists
A-aggregate.txt exists
A-quatum.txt exists
All files exists!

#### **DAGMan Script Debug Documenation**

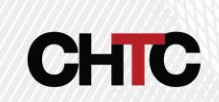

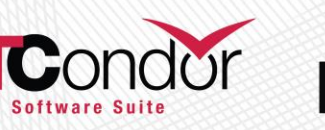

#### Skip a Node Based on the PRE Script

- Mark a node as done based on the return code of a PRE Script.
  - Use the PRE\_SKIP command
  - Don't submit any jobs or execute the **POST Script**
  - Node is successful
- Useful for skipping nodes when re-running a DAG

DAGMan PRE SKIP Command Documentation

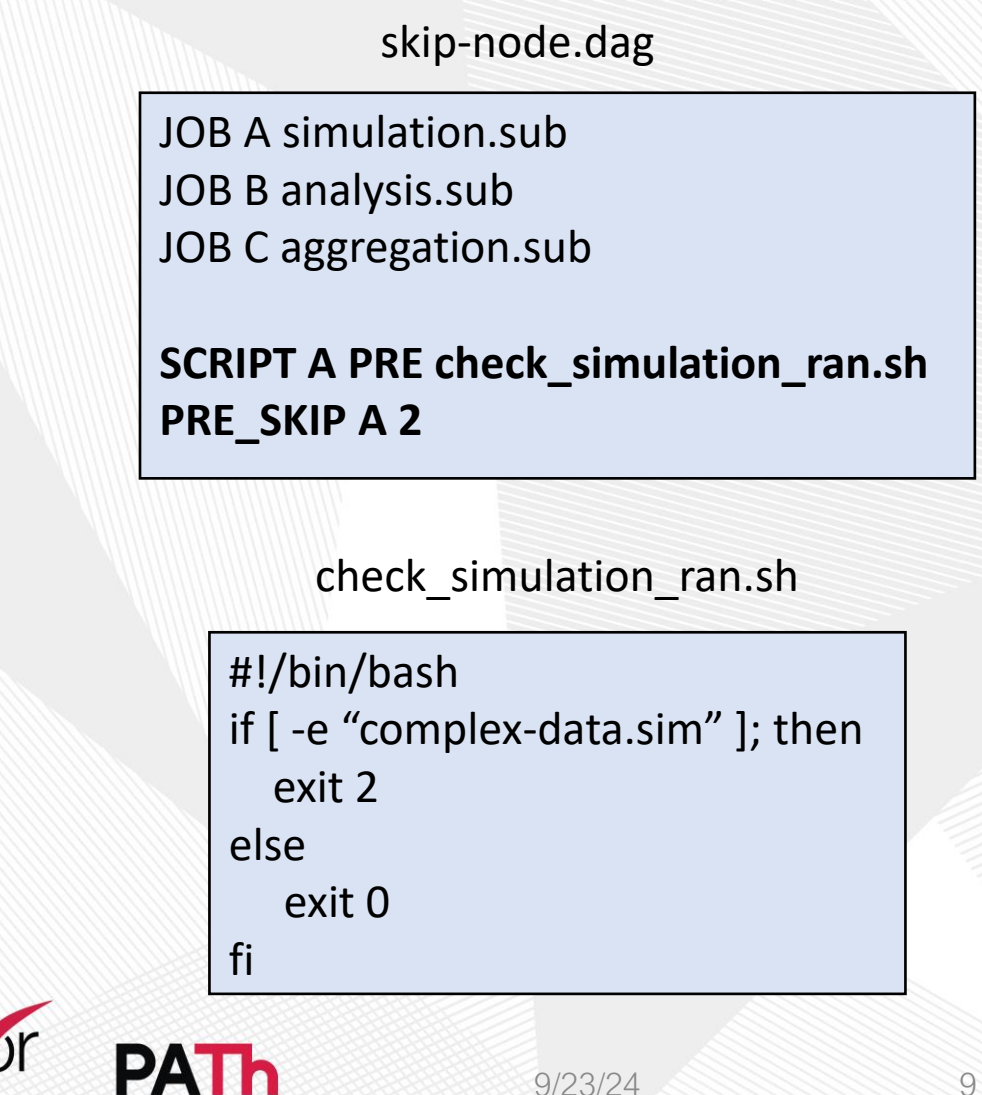

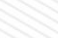

# Using DAG VARS in IF Conditionals

- The use the VARS command is very common for sharing a submit description (job template)
  - Use PREPEND keyword to add the macro(s) before description parsing
  - Use APPEND keyword to add the macro(s) after description parsing
  - No PREPEND or APPEND specified will add VARS according to DAGMAN\_DEFAULT\_APPEND\_VAR S

**DAGMan PREPEND/APPEND VARS Documentation** 

skip-node.dag

JOB A generic.sub JOB B generic.sub

VARS A **PREPEND** src="./work/source"

generic.sub

```
executable = ./physics.sh
arguments = -a heavy -l --src $(SOURCE)
...
if defined src
SOURCE = $(src)
else
SOURCE = /home/default/source
endif
queue
```

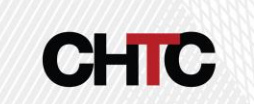

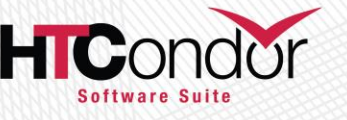

# Save a DAGs Progress

- Saves the current progress of the DAG comparable to a video game save file
   Example Workflow Visualized
  - File is similar too a rescue file
  - Written the first time a specified node runs

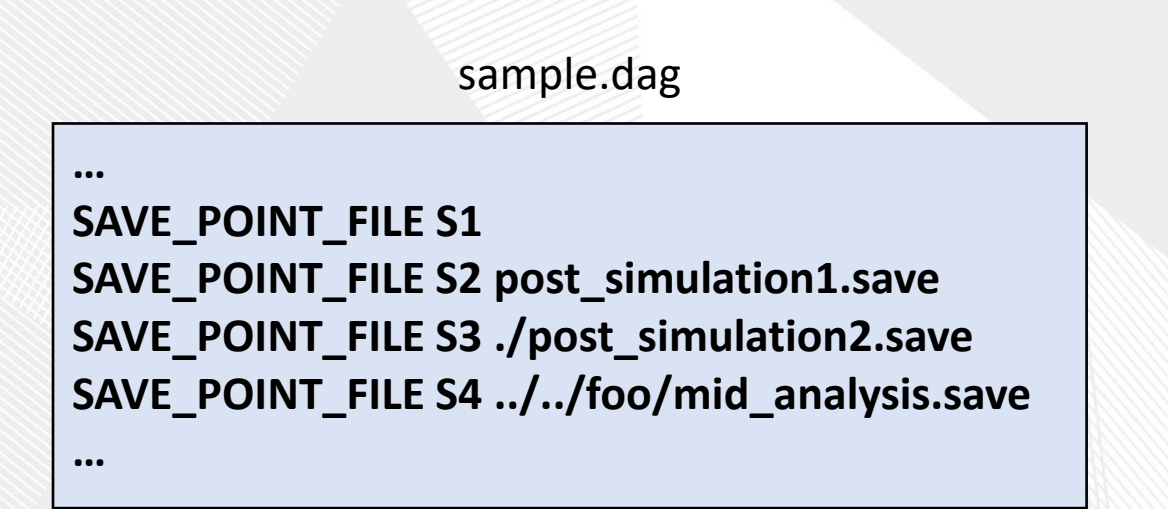

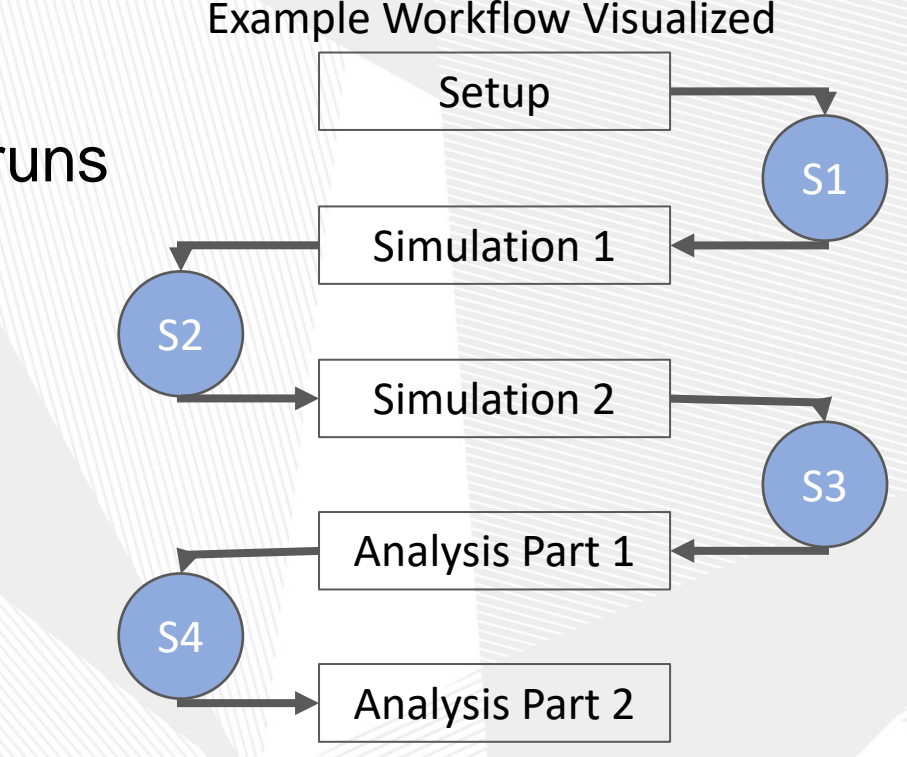

9/23/24

**DAGMan Save Point File Documentation** 

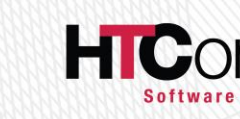

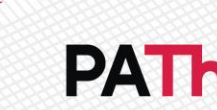

## Save a DAGs Progress cont.

- Where are the save files written?
  - Nodes S1 & S2 write their save files to a new subdirectory called save\_files in the DAG's working directory.
  - Nodes S3 & S4 write their save files to the specified path relative to the DAG's working directory.
- S1 save will be written to a file named <u>S1-sample.dag.save</u>

| saved.dag                                                                                                    | <pre>condor_submit_dag -load_save [save_file] saved.dag</pre>                                                                                                    |
|----------------------------------------------------------------------------------------------------|----------------------------------------------------------------------------------------------------|
| <br>SAVE_POINT_FILE S1<br>SAVE_POINT_FILE S2 post_simulation1.save<br>SAVE_POINT_FILE S3 ./post_simulation2.save<br>SAVE_POINT_FILE S4//foo/mid_analysis.save<br> | If given a path, then <b>condor_submit_dag</b> will<br>use that path to look for the save file.<br>Otherwise DAGMan looks in the <b>save_files</b><br>sub-directory for the save files. |
|                                                                                                    |                                                                                                    |

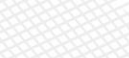

# Stop a DAG Early

#### ABORT-DAG-ON Command

- Notifies DAG to write a rescue file and abort the workflow early
- Specify an exit code that triggers the DAG abort
  - Checked with each part of the node (PRE/JOB/POST)
- Specify DAG exit code (Success/Failure)
- FINAL node is still run

DAGMan ABORT-DAG-ON Command

CHIC

HICond

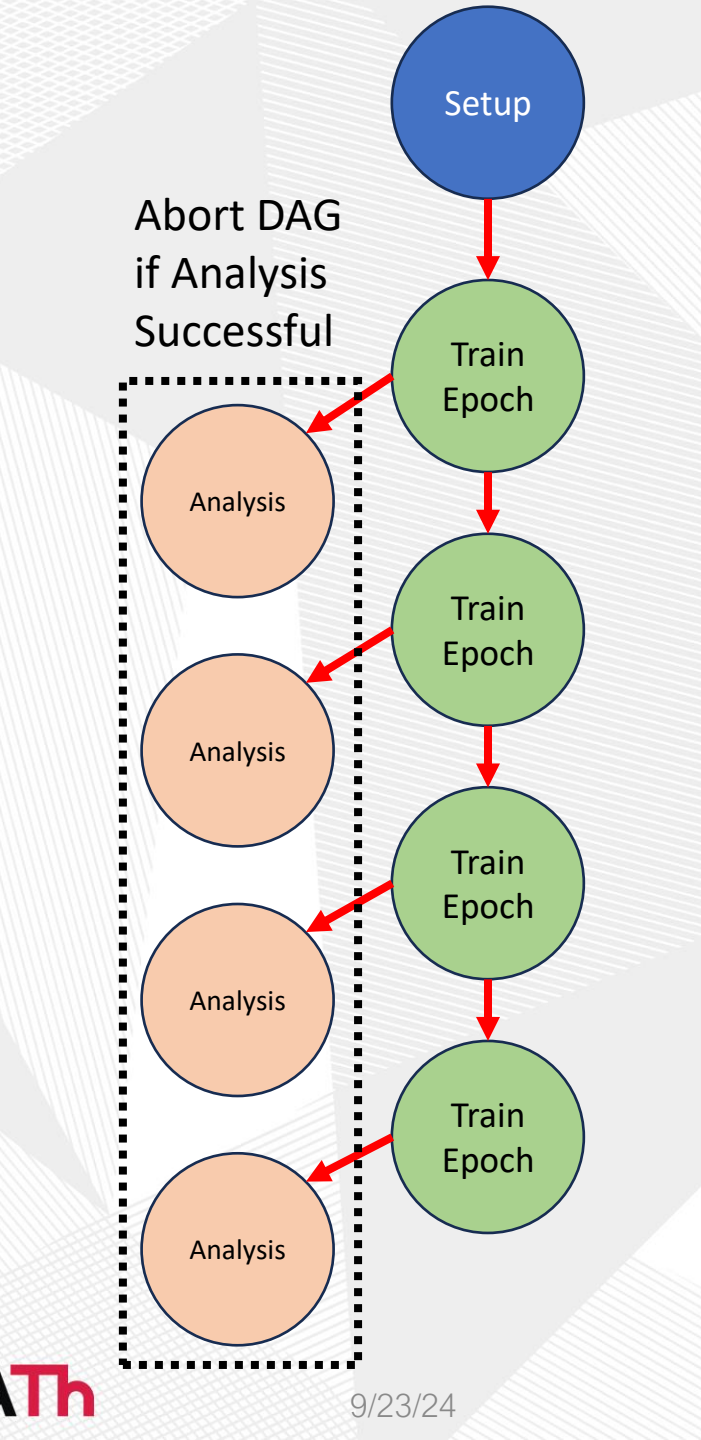

### Visualize a DAG

 DAGMan can produce a DOT file to easily help visualize a DAG utilizing the AT&T Research Labs graphviz package

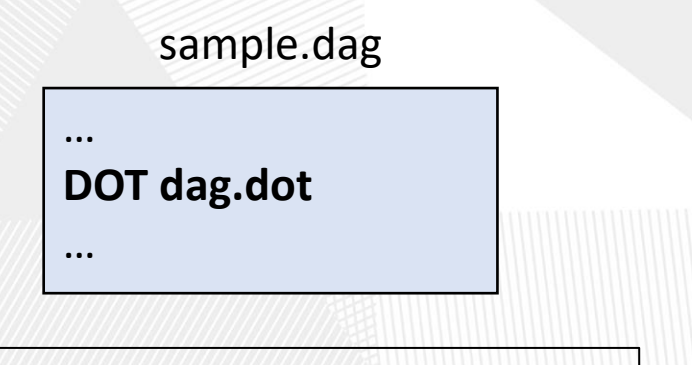

dot -Tps dag.dot -o dag.ps

**DAGMan Dot Files Documentation** 

CHIC

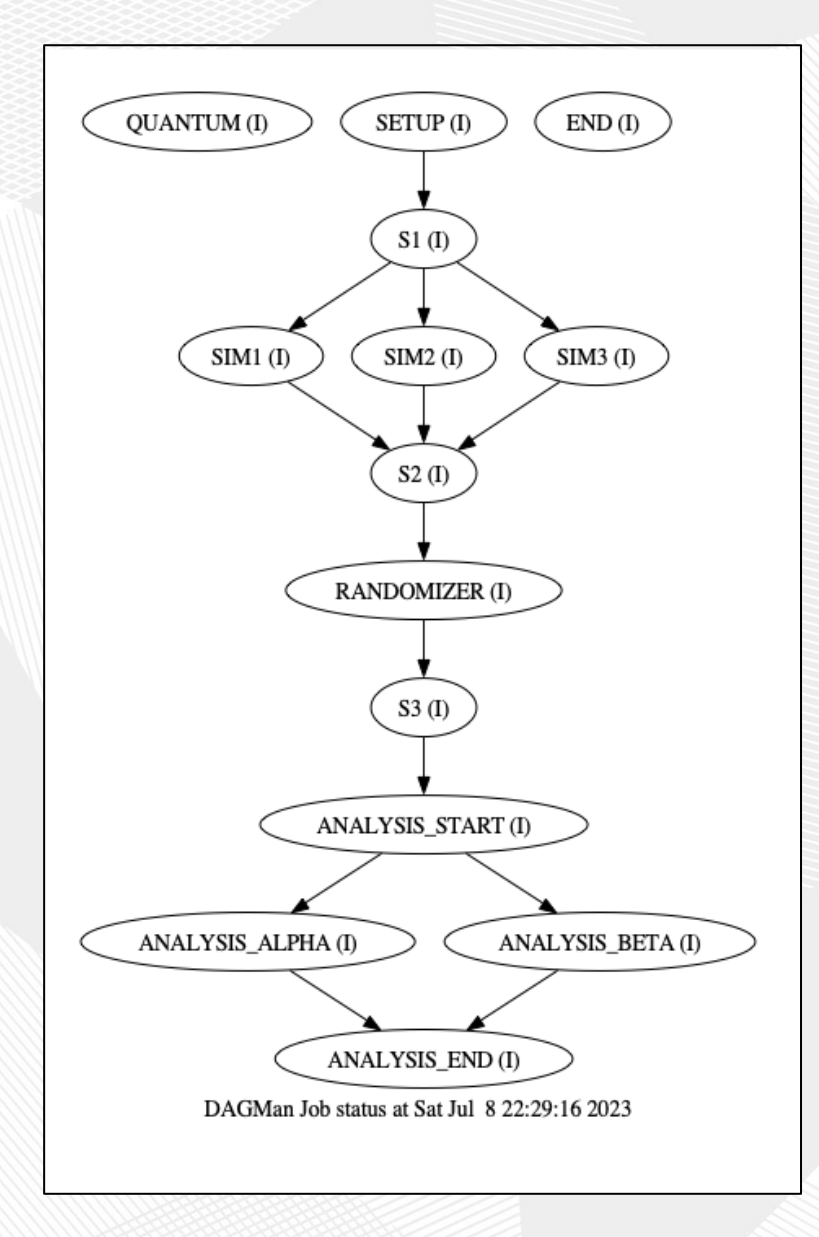

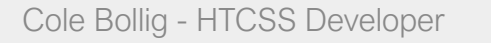

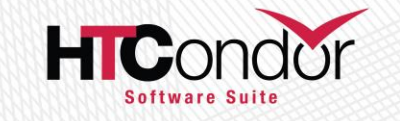

#### DAGMan has special Node Types

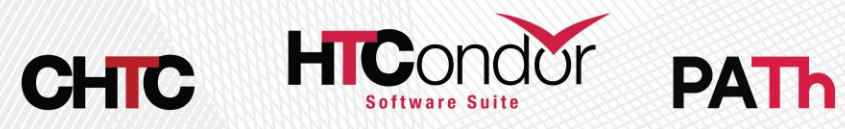

Cole Bollig - HTCSS Developer

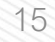

## **Provisioner Node**

- Good for setting up unique resources to be used by nodes in a DAG
- Always starts prior to other nodes
- Runs for a set amount of time defined in the job itself

JOB A job1.sub

JOB B job2.sub

Can only have one provisioner node

simple.dag

HICOr

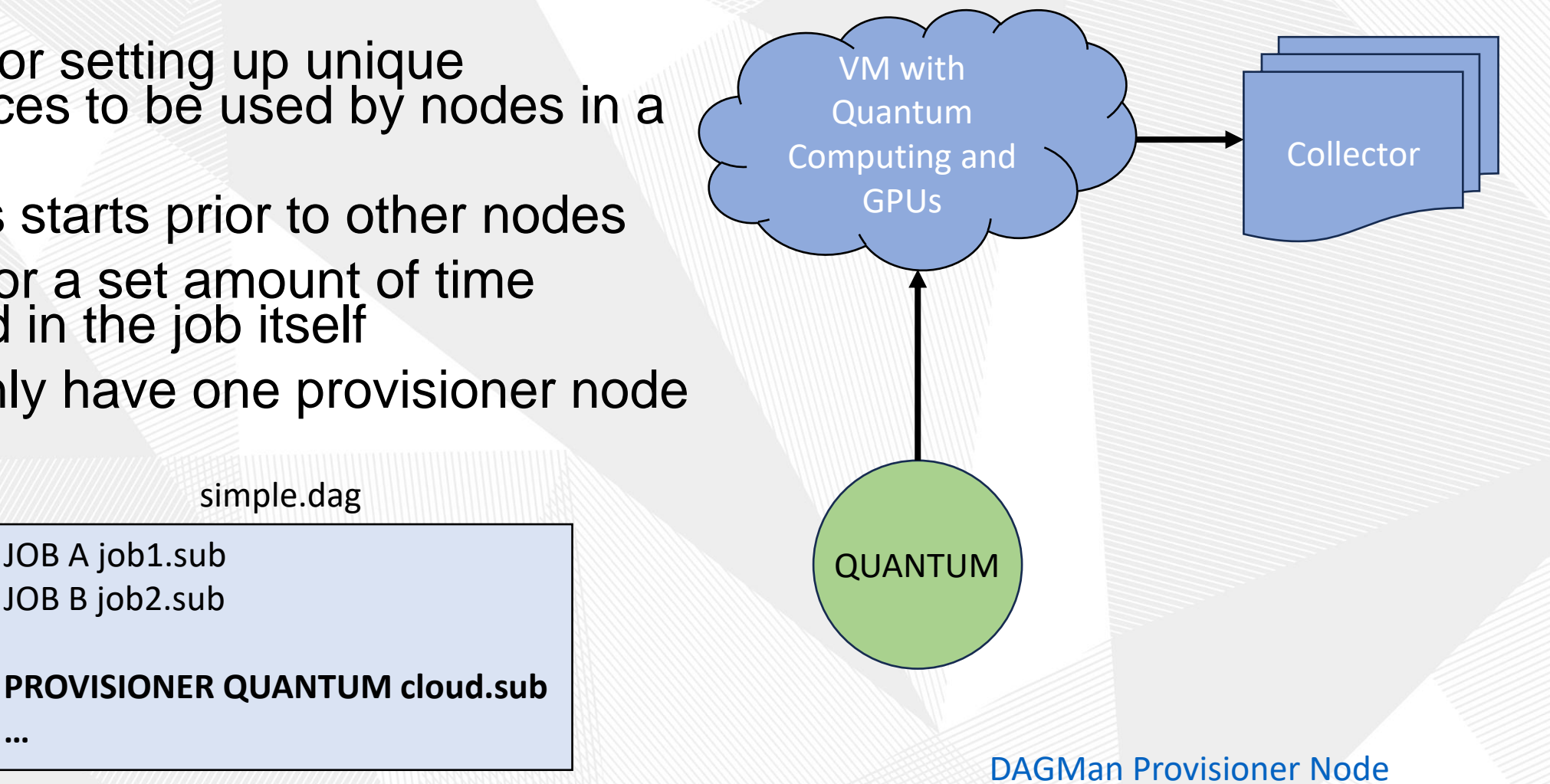

...

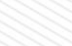

## Service Node

- The 'sidecar node' that runs along side the DAG and perform tasks
- Begin running at the beginning of the DAG but isn't guaranteed to run before other nodes.
- Best effort. If the submit fails, the DAG will carry on.
- Is managed by DAGMan such that DAGMan will remove all service nodes before exiting

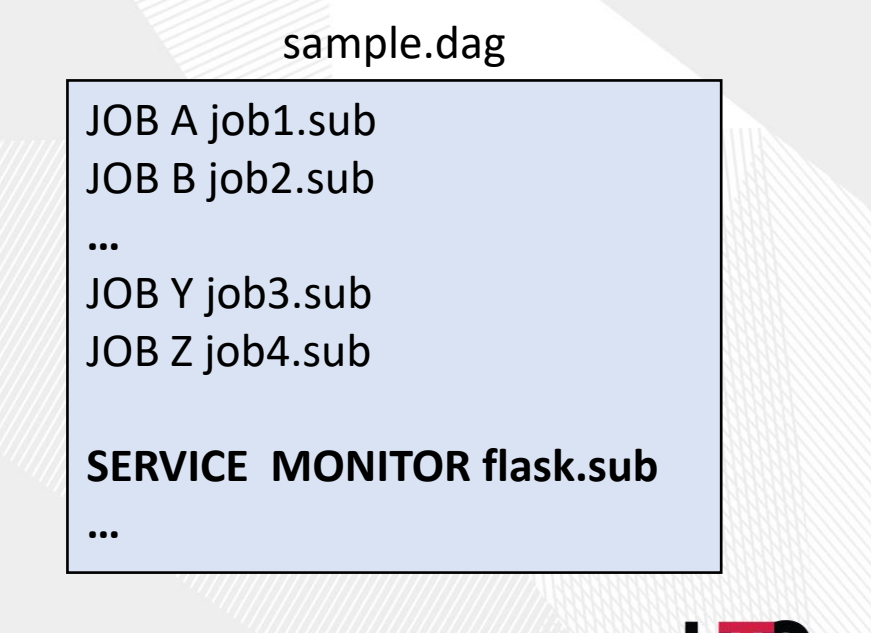

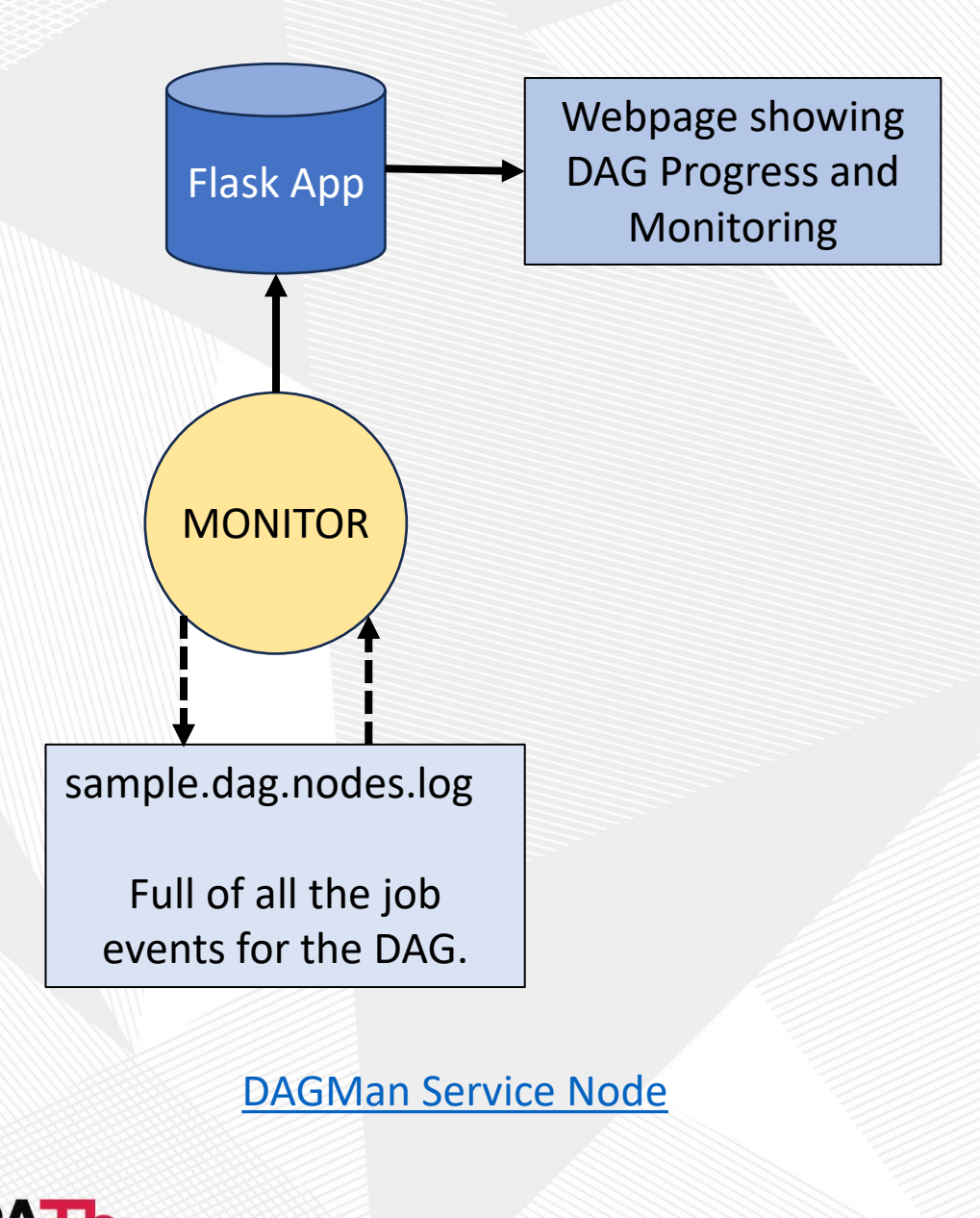

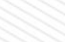

#### **Final Node**

- Always the last node to run whether the DAG has aborted or completed successfully
- Good for cleanup and verifying output of previous node
- Can only be one final node in a DAG

#### diamond.dag JOB A job1.sub JOB B job2.sub JOB C job3.sub JOB D job4.sub FINAL END cleanup.sub ... **Diamond DAG visualized DAG Aborting** В **END** D **DAG Success**

9/23/24

DAGMan Final Node

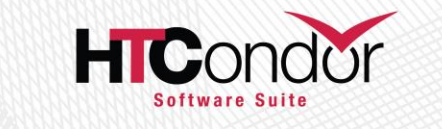

#### A DAG can be comprised of DAGs

**DAGMan Composing DAG of DAG's Documentation** 

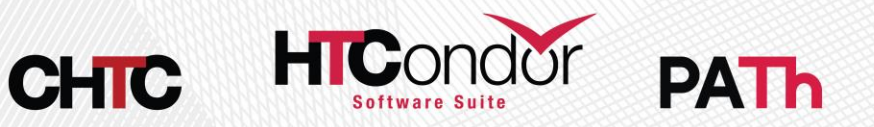

Cole Bollig - HTCSS Developer

19

# SUBDAGs

- To the parent DAG it is just a single node
  - Can use RETRY
  - Can add PRE & POST Scripts
- Submits as another DAG to the AP such that has its own DAGMan process and output files.
- DAG file and nodes don't need to exist at submission time of parent DAG
- Good for running sub-workflows where the number of jobs is not predefined

sample.dag

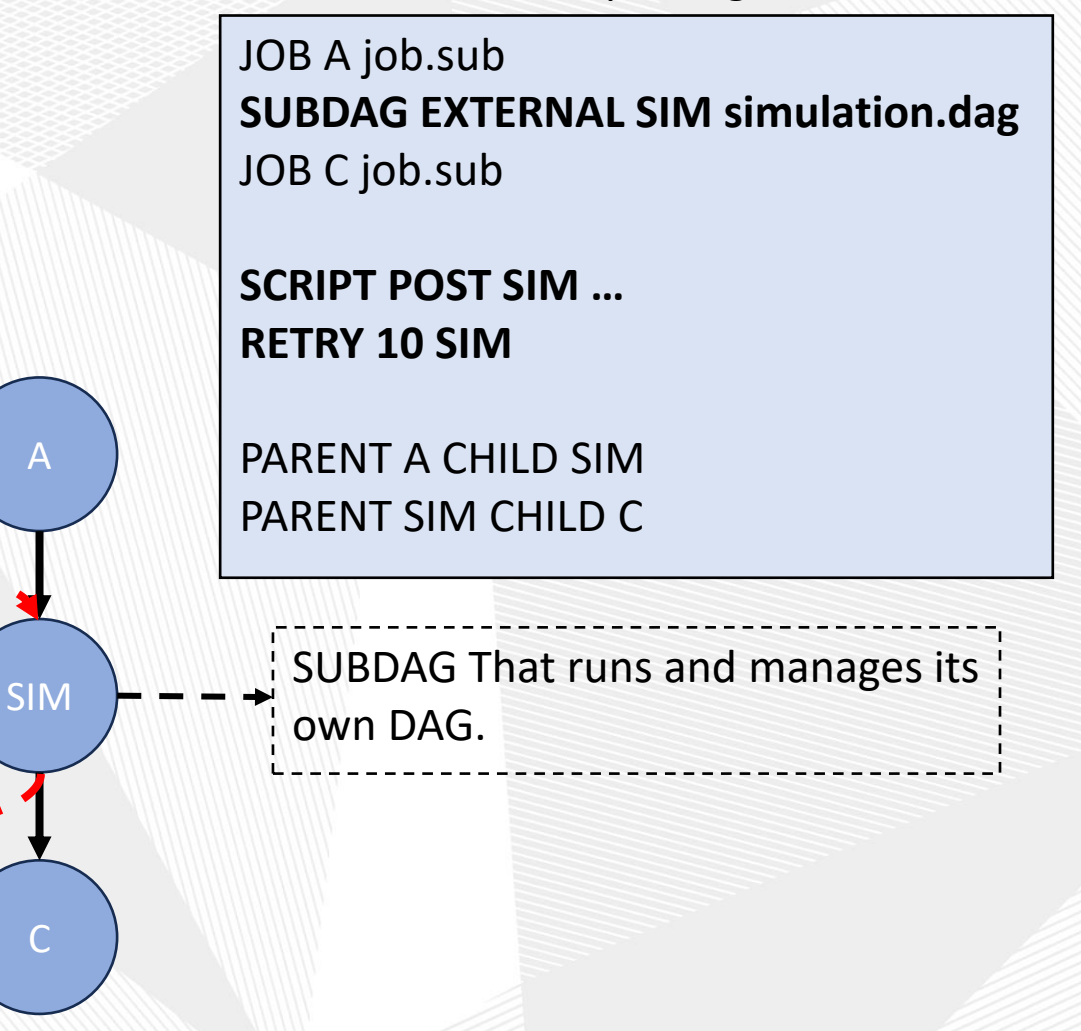

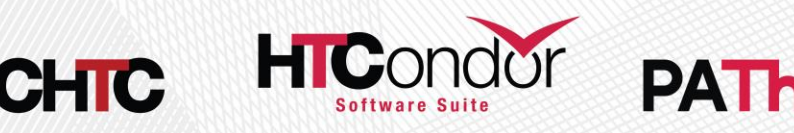

#### Example: DAG that runs N SUBDAGs

This is an example diagram to show a user how to set up a DAG that creates and unknown number of DAGs and subsequently runs them.

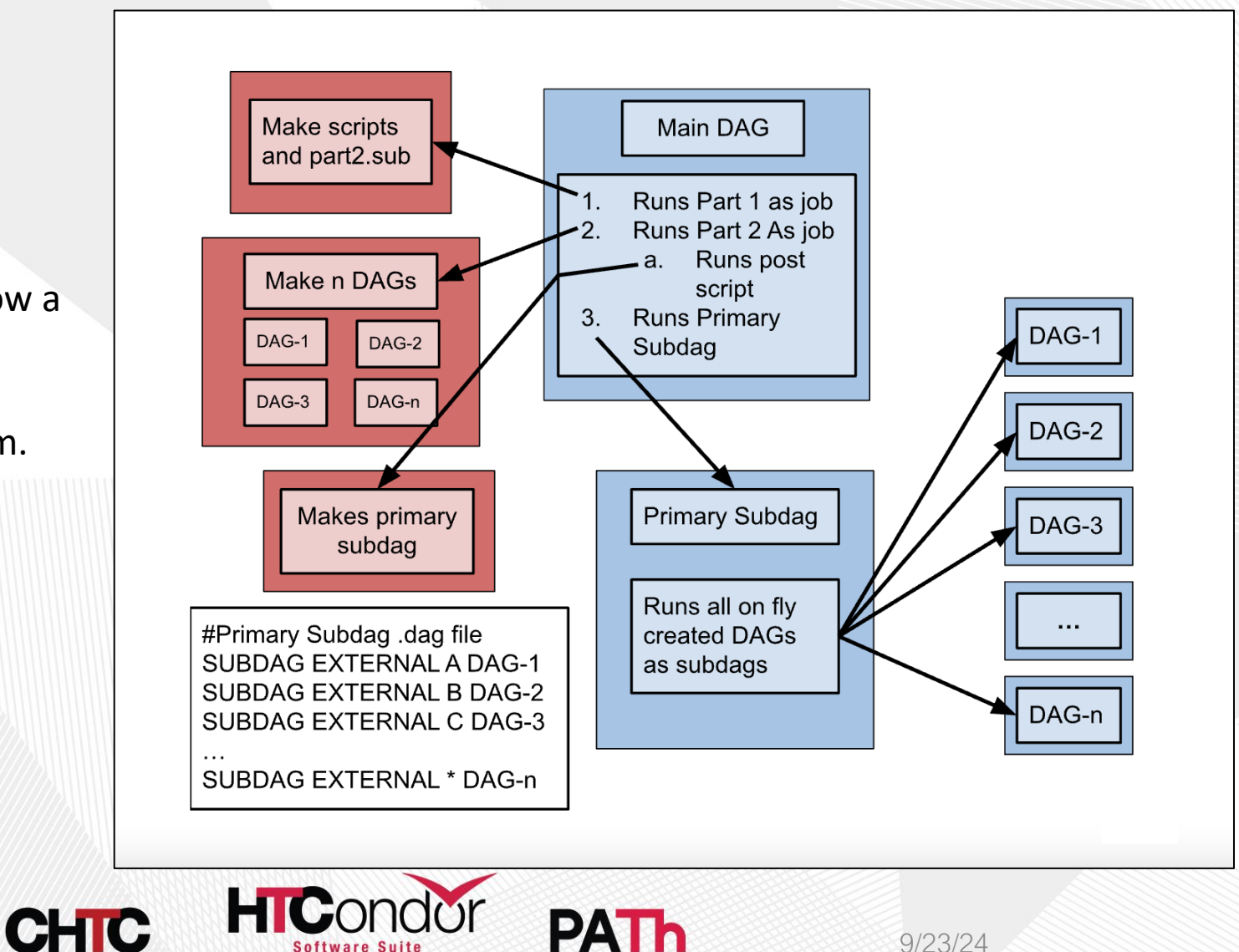

PATh

## DAG SPLICE

- All spliced DAGs have their nodes merged into the parent DAG
- Allows easy reusability
- Low strain on the Access Point (AP)
- All spliced DAG files must exist at submit time
- Pre and Post scripts cannot run on splices as a whole
- Splices can not use the RETRY JOB A job.sub

sample.dag

PARENT A CHILD X PARENT X CHILD C

SPLICE X cross.dag

JOB C job.sub

CHIC

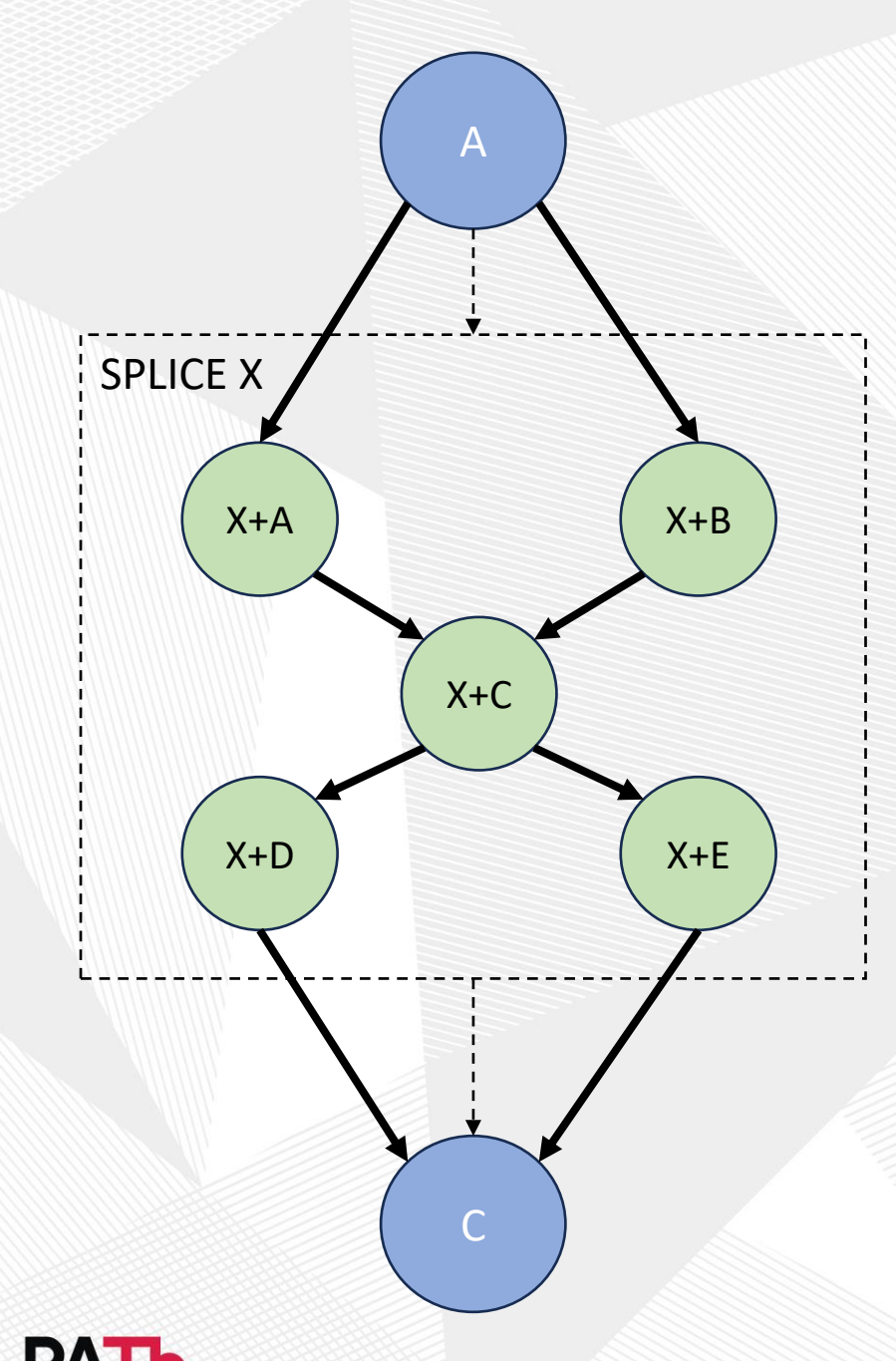

#### **Questions?**

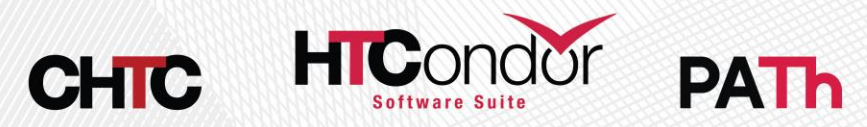

Cole Bollig - HTCSS Developer

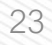

# PRE Script Example

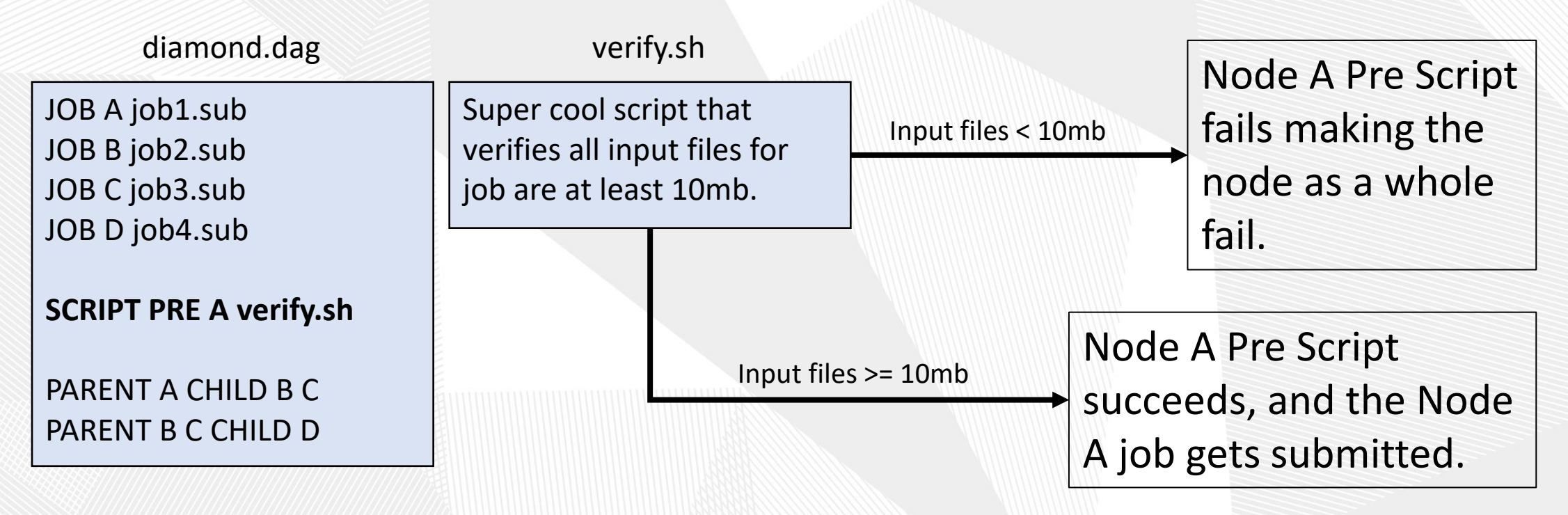

Another possibility would be to have the script manipulate Input Files (Rename, Move, Condense)

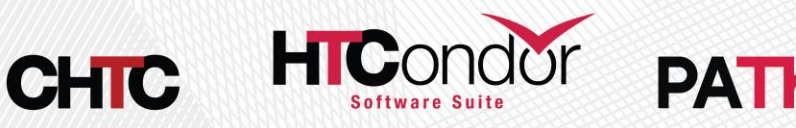

Cole Bollig - HTCSS Developer

# POST Script Example

diamond.dag JOB A job1.sub JOB B job2.sub JOB C job3.sub JOB D job4.sub

SCRIPT POST C loop.sh \$RETURN \$RETRY RETRY C 5 UNLESS-EXIT 2

PARENT A CHILD B C PARENT B C CHILD D loop.sh

#Takes job exit code &
#node retry attempt

```
if (job exit == 0)
    if (retry >= 4) { exit 0 }
    else { exit 1 }
else
```

exit 2

- Causes Node C loop and run 5 times.
- Looping behavior can be added to SUBDAG workflows too.

9/23/24

Other possibilities for Post Scripts:

- Verify output
- Fake a node success even though node job failed
- Produce a file that is to be used later by the DAG (job submit file, script, a subdag)

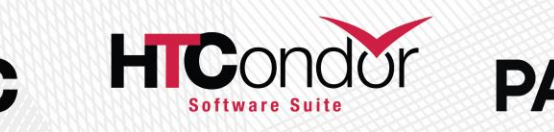